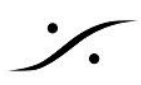

## Anubis Stream Listener

Anubis は、ネットワーク上の任意の AoIP オーディオ ストリームをモニターすることができます。

## 設定手順

- 1. Homeボタンを長押しして Settings > Sources を開きます。
- 2. 画面をスクロールし、最下位にある "Create new stream listener!" をタップします。

| < Settings            | Sources | Ľ | M 48 | 8kHz |
|-----------------------|---------|---|------|------|
| Inst/Line 3           |         |   | >    | Ŵ    |
| DAW 1-2               |         |   | >    | Ŵ    |
| Horus 5.1             |         |   | >    | Ŵ    |
| Source 3              |         |   | >    | Î    |
| Create new source     |         |   |      | Ð    |
| Create new stream lis | tener   |   |      | ≫    |

3. リスナーのキーに表示する適当な名前を付けてください。

|                           | < Sources   | A         | AoIP    |          | M 48kHz |                   |         |
|---------------------------|-------------|-----------|---------|----------|---------|-------------------|---------|
|                           | SOURCE      |           |         |          | -       |                   |         |
|                           | 🕛 Enabled   |           |         |          |         |                   |         |
|                           | 📑 Name      |           | AoIP    |          |         |                   |         |
|                           | ᄙ Trim      |           |         |          | 0.0 dB  |                   |         |
|                           | 🚱 Session N | ame       |         |          |         |                   |         |
|                           | STREAM INFO | С         |         |          | -       |                   |         |
| Note: 23                  | こで設定できるSc   | ourceのタイプ | ゚は、     |          |         |                   |         |
| CCCCCC<br>SDDS            | 200         | LRLRLRLR  | 7.1/LCR |          |         | 7.1/ITU-I(0+7+0)  | 7.1     |
| 7.1/ITU-(<br>Cube<br>のみです | °(2+5+0)    | 7.0/LCR   | [       | Dolby 7. | .1      | Dolby Atmos 5.1.2 | Auro8.0 |

4. 操作画面に戻り、Source選択画面でAoIPをタップするとネットワークに流れているオーディオストリー ムの選択画面が開きます。

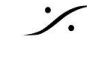

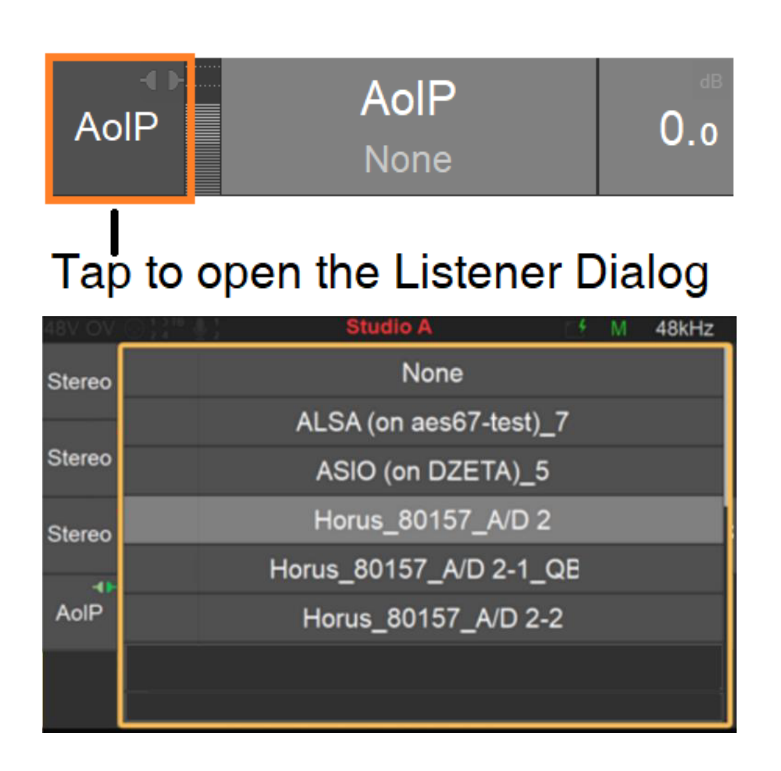

5. モニターしたいストリームをタップするとそのストリームが再生されます。

Note: 選択しているスピーカーセットに再生するチャンネルがない場合は、それぞれのチャンネルは規定レベル でダウンミックスされます。

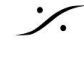